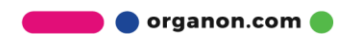

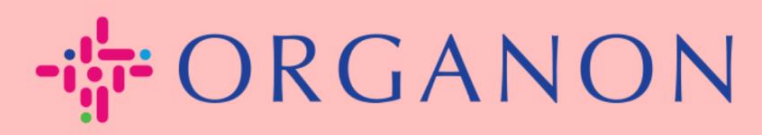

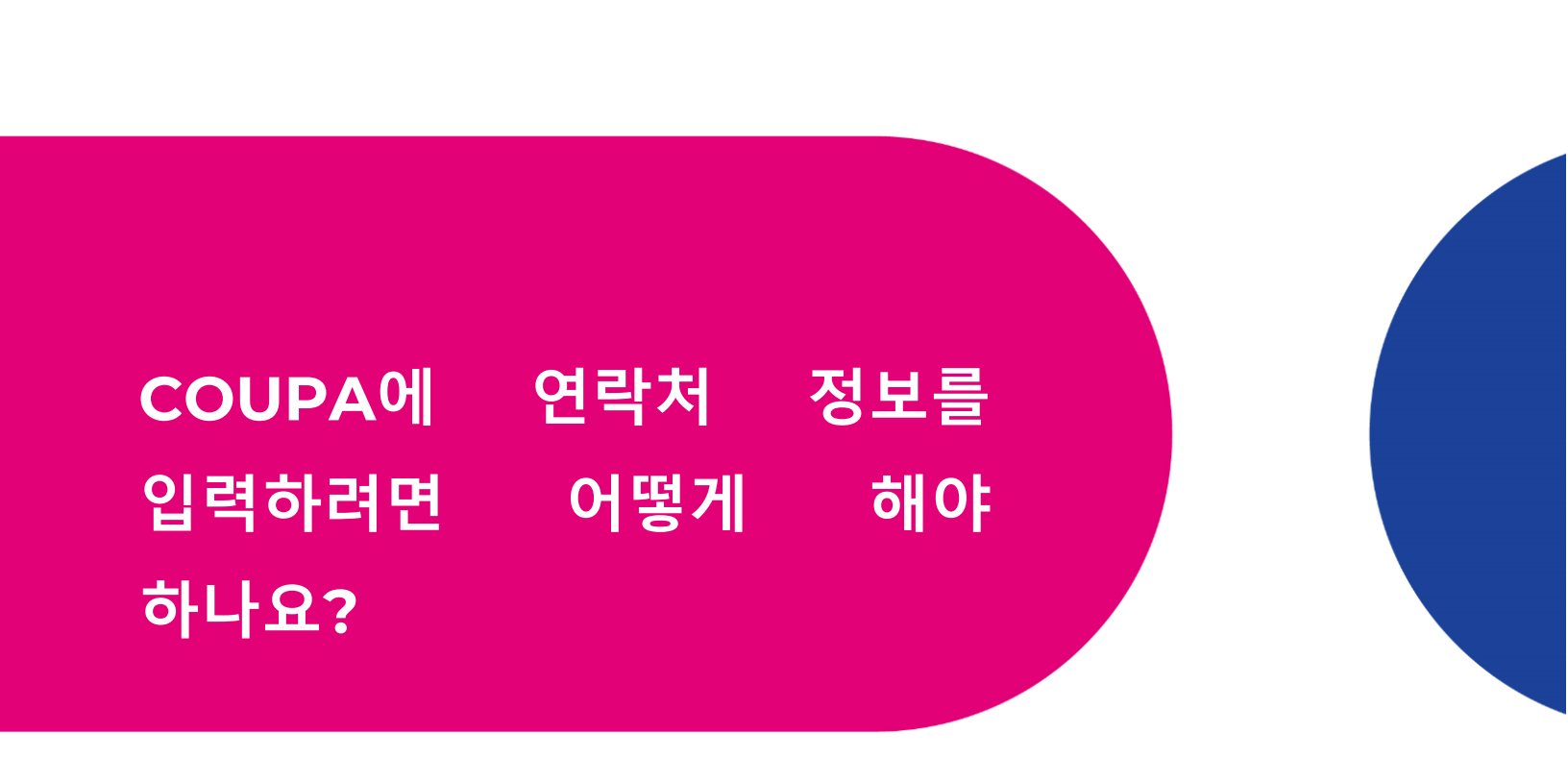

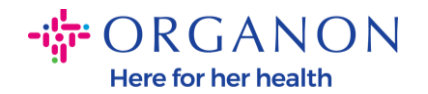

- Coupa에서 Organon에 연결되었음을 알리는 이메일을 받게 되며, 여기에서 누락된 정보를 채울 수 있는 COUPA 페이지로 이동하는 프로필을 업데이트할 수 있습니다.
  - **1.1** Coupa Supplier Portal 계정이 없는 경우 아래 메일을 받게 됩니다.

링크를 클릭하면 CSP사이트로 연결되며 계정을 생성해야 합니다.

| Profile Information Request                                                                                                    |
|----------------------------------------------------------------------------------------------------|
| Hello Supplier,                                                                                                    |
| Organon wants you to respond by updating your company profile on Coupa, their chosen platform for Spend Management. This information is required so they can transact with you electronically.                                                                                                    |
| Coupa's Supplier Portal is completely free, setup is fast, and it helps you better transact and communicate electronically. Find out more using the links below.                                                                                                    |
| You can respond and send your information to your customer without joining, but joining allows you to more easily update your company info if it ever changes, as well as do things with <i>Organon</i> (and your other buying organizations that use Coupa) like view purchase orders, create invoices, manage POs and invoices, get real-time SMS alerts, and much more. |
| Use the buttons to either respond or decline, or forward this request to<br>another person at your company.                                                                                                    |
| Welcome!                                                                                                    |
|                                                                                                    |
| Join and Respond                                                                                                    |

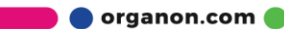

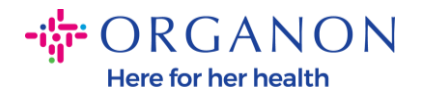

### **1.2** Coupa Supplier Portal계정이 있는 경우 아래 메일을 받게 됩니다.

### 링크를 클릭하면 Business Partner Data Form을 작성할 수 있는 페이지로 연결됩니다.

| Update your profile for Organon                                                                                                    |
|----------------------------------------------------------------------------------------------------|
| Hello Supplier,                                                                                                    |
| <i>Organon</i> wants you to respond by updating your company profile on Coupa, their chosen platform for Spend Management. This information is required so they can transact with you electronically.                                                                                                    |
| Coupa's Supplier Portal is completely free, setup is fast, and it helps you better transact and communicate electronically. Find out more using the links below.                                                                                                    |
| You can respond and send your information to your customer without joining, but joining allows you to more easily update your company info if it ever changes, as well as do things with <i>Organon</i> (and your other buying organizations that use Coupa) like view purchase orders, create invoices, manage POs and invoices, get real-time SMS alerts, and much more. |
| Use the buttons to either respond or decline, or forward this request to another person at your company.                                                                                                    |
| Welcome!                                                                                                    |
| Update Profile                                                                                                    |

**2.** 비즈니스 프로필로 이동한 다음 정보 요청으로 이동합니다. 오른쪽 상단 모서리에서 오가논을 선택하고 있는지 확인하십시오.

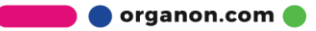

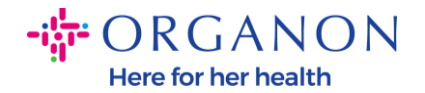

| Coupa supplier por | tal 1            |        |     |    |    |          |            | т           | EST - 알림 🧐 | 도움말 ~ |
|--------------------|------------------|--------|-----|----|----|----------|------------|-------------|------------|-------|
| ♠ 인보이스 주문          | 비즈니스 프로필 설정      | 서비스 시트 | ASN | 소싱 | 예상 | 카탈로그     | 커뮤니티       | 근로자         | 자세히        |       |
| 비즈니스 프로필 법인        | 정보 요청 성과 평가      |        |     |    |    |          |            |             |            |       |
|                    | 2                |        |     |    |    | 3        |            |             |            |       |
| Organon - New ac   | count            |        |     |    |    | 프로       | 르필 Organon | - New accou | nt         | •     |
| 양식 응답              | ŀ                |        |     |    |    |          |            |             |            |       |
|                    |                  |        |     |    |    |          |            |             |            |       |
|                    |                  |        |     |    | 보기 | 모두 🗸     | / 고급       | 검색          | ₽          |       |
| 4 양식               |                  |        |     | 4  | 상태 | 만든 날짜    |            | 제출 대상       |            |       |
| Business Partner I | Data Form 110724 |        |     | ć  | 17 | 25/02/10 |            | 없음          |            |       |
| 페이지당 15   45       | 5   90           |        |     |    |    |          |            |             |            |       |

**3.** 채워야 할 긴 필드 목록이 있습니다. 그러나 모든 필드의 빨간색 별표(\*) 부분을 채우기만 하면 됩니다.

\*Are you subject to withholding tax? 원천징수세금에 해당이 되는 경우 Yes, 아닌 경우 No를 선택합니다.

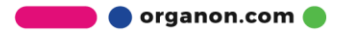

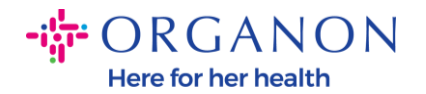

# Vendor Contact Information \* Legal Vendor Name Test KR Parent Company Name **Company Code** 9267 - Organon Korea Co. Ltd. **Business Type** Not Applicable **Payment Terms** Z512-DEFAULT-Within 60 days from invoice date, due net INCOTERMS DAP - Delivered at Place Invoice Document Type None \* Are you subject to withholding tax Select **DUNS Number** 0

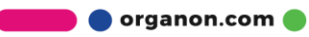

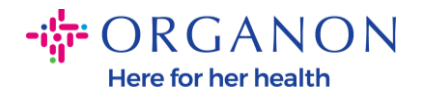

| Primary                                           | Contact - First Name                                                                              |                           |                                         |                                                       |
|---------------------------------------------------|---------------------------------------------------------------------------------------------------|---------------------------|-----------------------------------------|-------------------------------------------------------|
| First Nam                                         | ne Here                                                                                           |                           |                                         |                                                       |
| * Primary                                         | Contact - Last Name                                                                               |                           |                                         |                                                       |
| Last Nam                                          | le Here                                                                                           |                           |                                         |                                                       |
| * Primary                                         | Contact - Email Addres                                                                            | S                         |                                         |                                                       |
|                                                   |                                                                                                   |                           |                                         |                                                       |
| company                                           | name@domain.com                                                                                   |                           | 0                                       |                                                       |
| Company                                           | ontact - Mobile Phone                                                                             |                           |                                         | 5679                                                  |
| Company<br>Primary C                              | name@domain.com<br>ontact - Mobile Phone<br>오 요<br>국가/지역                                          | 2<br>মণ্ড/도시              | 1234       현지                           | 5678<br>확장 번호(옵션)                                     |
| Company<br>Primary C<br>7 E <br>Primary C         | name@domain.com<br>ontact - Mobile Phone<br>~ 82<br>국가/지역<br>ontact - Work Phone                  | 2<br>মণ্ণ/도시              | 0<br>1234<br>현지                         | 5678<br>확장 번호(읍션)                                     |
| Company<br>Primary C<br>7 Eł<br>Primary C<br>7 Eł | name@domain.com<br>ontact - Mobile Phone<br>২ 82<br>রস্য/মণ্র<br>ontact - Work Phone<br>২ 82      | 2<br>মাণ্ণ/도시<br>10       | 0<br>1234<br>현지<br>1234                 | 5678<br>확장 번호(읍션)<br>5678                             |
| Company<br>Primary C<br>7 E}<br>Primary C<br>7 E} | name@domain.com<br>ontact - Mobile Phone<br>오 82<br>국가/지역<br>ontact - Work Phone<br>오 82<br>국가/지역 | 2<br>지역/도시<br>10<br>지역/도시 | 1234         현지         1234         현지 | 5678         확장 번호(읍션)         5678         확장 번호(읍션) |

\*Payment Email Address 는 지급 정보를 받을 담당자 이메일을 입력합니다. \*PO Email Address 는 Purchase Order 정보를 받을 담당자 이메일을 입력합니다.

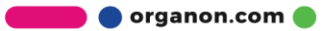

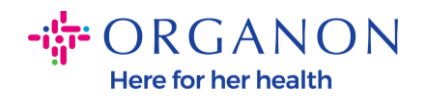

| * Payment Email Address                             |   |
|-----------------------------------------------------|---|
|                                                     |   |
| Email address the Payment notice should be sent to  |   |
| * PO Email Address                                  |   |
|                                                     | 0 |
| Email address the Purchase Order will be emailed to |   |

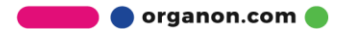

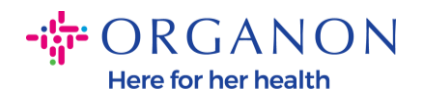

| 우소 용도         일부 옵션 선택       •         • 지역         국가/지역         대한민국       •         시/도 지역         Seoul       •         · 시/도 ISO 코드         · 시/도 ISO 코드         · 가리 주소         · 기리 주소         Jong-ro 1-gil Jongno District         · 우편 번호         03142 | Legal Address                 |   |
|----------------------------------------------------------------------------------------------------|-------------------------------|---|
| 일부 옵션 선택  •지역 국가/지역  대한민국 ✓  시/도 지역 Seoul ✓  ·시/도 ISO 코드  ·시디 주소  ·거리 주소 Jong-ro 1-gil Jongno District  ·도시 Seoul  ·구편 번호 03142                                                                                                    | 주소 용도                         |   |
| <ul> <li>·지역</li> <li>·지·지역</li> <li>·시·도 지역</li> <li>Seoul</li> <li>·시·도 ISO 코드</li> <li>·시·디 주소</li> <li>·거리 주소</li> <li>·가리 주소</li> <li>·가리 후소</li> <li>·가리 주산</li> <li>·가리 주산</li> <li>· · ·································</li></ul>                        | 일부 옵션 선택                      | 0 |
| 국가/지역         대한민국         시/도 지역         Seoul         ✔         주소 이름         · 거리 주소         Jong-ro 1-gil Jongno District         * 도시         seoul         • 우편 번호         03142                                                                            | * 지역                          |   |
| 대한민국                                                                                                    | 국가/지역                         |   |
| 시/도 지역<br>Seoul 이 이 이 이 이 이 이 이 이 이 이 이 이 이 이 이 이 이 이                                                                                                    | 대한민국                          | ~ |
| Seoul       )         시/도 ISO 코드       )         주소 이름       )         * 가리 주소       )         Jong-ro 1-gil Jongno District       )         * 도시       seoul         * 우편 번호       )         03142       )                                                       | 시/도 지역                        |   |
| 시/도 ISO 코드<br>주소 이름<br>- 거리 주소<br>Jong-ro 1-gil Jongno District<br>* 도시<br>seoul<br>* 우편 번호                                                                                                    | Seoul                         | ~ |
| 주소 이름<br>* 거리 주소<br>Jong-ro 1-gil Jongno District<br>* 도시<br>seoul<br>* 우편 번호<br>03142                                                                                                    | 시/도 ISO 코드                    |   |
| * 거리 주소<br>Jong-ro 1-gil Jongno District<br>* 도시<br>seoul<br>* 우편 번호<br>03142                                                                                                    | 주소 이름                         |   |
| Jong-ro 1-gil Jongno District<br>* 도시<br>seoul<br>* 우편 번호<br>03142                                                                                                    | * 거리 주소                       |   |
| *도시<br>seoul<br>*우편 번호<br>03142                                                                                                    | Jong-ro 1-gil Jongno District |   |
| * 도시<br>seoul<br>* 우편 번호<br>03142                                                                                                    |                               |   |
| seoul<br>* 우편 번호<br>03142                                                                                                    | *도시                           |   |
| * 우편 번호<br>03142                                                                                                    | seoul                         |   |
| 03142                                                                                                    | *우편 번호                        |   |
|                                                                                                    | 03142                         |   |

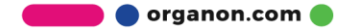

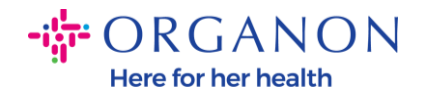

Tax Category 1 선택을 클릭한 후 KR을 입력하고 KR-South Korea (KR)을 선택합니다

\*Tax Category 1: Corporation ID or Personal (KR1) – 개인사업자가 여기에 해당합니다.

\*Tax Category 2: VAT Registration Number (KR2) – 법인사업자가 여기에 해당합니다.

| Tax Identification Deta                                                           | ils & Evidence                                                     |
|-----------------------------------------------------------------------------------|--------------------------------------------------------------------|
|                                                                                   |                                                                    |
| * Tax Category 1                                                                  |                                                                    |
| KR-South Korea (KR) ><br>KR1 South Korea: Corporation × ~<br>ID or Personal (KR1) |                                                                    |
| KR-South Korea (KR) > Q                                                           | n company code, please fill with value "NA" under tax category IN3 |
| KR1 South Korea: Corporation ID or Personal (KR1)                                 |                                                                    |
| KR2 South Korea: VAT Registration<br>Number (KR2)                                 |                                                                    |

\*Tax Number 1 에는 사업자등록번호를 입력합니다.

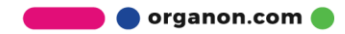

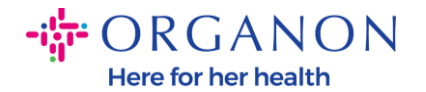

| Tax Identification Detai                                                          | ls & Evidence                                                      |
|-----------------------------------------------------------------------------------|--------------------------------------------------------------------|
| * Tax Category 1                                                                  |                                                                    |
| KR-South Korea (KR) ><br>KR1 South Korea: Corporation × ~<br>ID or Personal (KR1) |                                                                    |
| In case of no tax ID of a supplier for an India                                   | n company code, please fill with value "NA" under tax category IN3 |
| * Tax Number 1                                                                    |                                                                    |
|                                                                                   |                                                                    |
| Please enter the tax number Associated with                                       | I Tax Category                                                     |
| Do you have an additional tax details                                             | beyond first set?                                                  |
| Select ~                                                                          |                                                                    |
| PAN is only applicable to India                                                   |                                                                    |

### 4. 아래 송금 주소 섹션에서 회사 은행 데이터를 추가해야 합니다.

#### **Payment Information**

Please copy and paste your legal vendor address here. If you have Remit To address, please fill in the "Vendor Remit-To Update Form" to add a different Remit To address. Please complete the relevant bank account details (you must include bank country/region, bank account number, bank routing number).

Please refer attached document guide to fill in Bank Details

EN\_Bank\_Number\_Bank\_Key\_Help.xlsx

### ∗송금처 주소

새 규정 준수 인보이스 양식을 작성하거나 기존 송금처 주소를 선택하여 하나 이상의 송금처 주소를 추가하십시오.

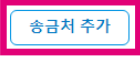

🛑 🔵 organon.com 🔵

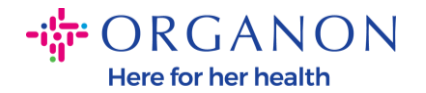

5. 이 페이지가 표시됩니다.

|                                         |              | ×  |
|-----------------------------------------|--------------|----|
| 대금을 어떻게 수령하고 싶으신가요?                     |              | 1  |
| 모든 방법 은행 송금 수표 신용 카드                    | (+) 결제 방법 추가 |    |
| Organon은(는) 신용 카드, 은행 송금, 수표 결제를 선호합니다. |              | 11 |
|                                         |              | 11 |
|                                         |              | 11 |
| 친구에 나타난 내 나는 아이는 것 같아요.                 |              |    |
| 현재 선택하신 사항에 유효한 계정이 없습니다                |              |    |

6. 또는 결제방법이 이미 등록되어 있는 경우 이 페이지가 표시됩니다. 네모 박스를 체크한 후 선택항목추가를 선택합니다.

| 대금을 어떻        | 게 수령하고 싶으신                       | 가요?                          |                                         |                 |  |
|---------------|----------------------------------|------------------------------|-----------------------------------------|-----------------|--|
| 모든 방법 은       | 행 송금 수표 신용 카드                    |                              |                                         | ④ 결제 방법 추가      |  |
| Organon은(는) 신 | 용 카드, 은행 송금, 수표 결제를 선            | 년호합니다.                       |                                         |                 |  |
|               |                                  |                              |                                         |                 |  |
| $\frown$      | 신한은행                             |                              |                                         | ☆ 고객 선호         |  |
| <b>∠</b>      | Jong-ro 1-gil Jongno District, A | 러울특별시 Seoul, 03142, Korea (5 | South - Republic of), Korea, Republic O | Of (3728602284) |  |
|               | 계정 번호<br>****602284              | 전송 코드<br>088                 | 전송 라우팅 번호                               |                 |  |
|               |                                  |                              |                                         |                 |  |
|               |                                  |                              |                                         |                 |  |
|               |                                  |                              |                                         |                 |  |
|               |                                  |                              |                                         |                 |  |
|               |                                  |                              |                                         |                 |  |
|               |                                  |                              |                                         |                 |  |
|               |                                  |                              |                                         |                 |  |
|               |                                  |                              |                                         |                 |  |
|               |                                  |                              | 4                                       | 취소 선택 항목 추가     |  |
|               |                                  |                              |                                         |                 |  |

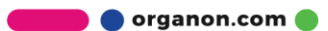

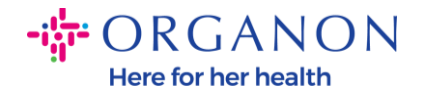

 전자인 경우 결제 방법 추가를 클릭하면 아래 화면이 표시됩니다. 휴대전화로 발송된6자리 인증 코드를 입력한 후 확인 버튼을 클릭합니다.

|                                         |            | X |
|-----------------------------------------|------------|---|
| 대금을 어떻게 수령하고 싶으신가요?                     |            |   |
| 모든 방법 은행 송금 수표 신용 카드                    | ④ 결제 방법 추가 | Ш |
| Organon은(는) 신용 카드, 은행 송금, 수표 결제를 선호합니다. |            | Ш |
|                                         |            | Ш |
|                                         |            | Ш |
|                                         |            | Ш |
| 현재 선택하신 사항에 유효한 계정이 없습니다                |            |   |

| 다단계 인증            | ×                            |
|-------------------|------------------------------|
| 문자 메시지를 통해 +82105 | 34(으)로 전송된 6자리 인증 코드를 입력합니다. |
| * 다단계 인증          | 코드                           |
|                   | 취소 휴대전화에 코드 전송 확인            |

다단계인증(Multi Factor Authentication) 설정이 필요하다면 프로필 – 계정설정 – 보안 및 다단계 인증을 클릭하면 아래 페이지가 나옵니다. 문자 메시지를 통해를 클릭하고 휴대폰번호를 인증합니다.

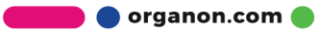

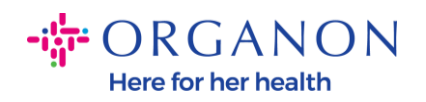

| 🗱 coupa supplier po    | rtal                     |               |        |                 |     |          |      |     |      |                     |
|------------------------|--------------------------|---------------|--------|-----------------|-----|----------|------|-----|------|---------------------|
| ♠ 인보이스 주문              | 비즈니스 프로필                 | 설정            | 서비스 시트 | ASN             | 소싱  | 예상       | 카탈로그 | 애드온 | 비즈니스 | 2 계정 설정<br>알림 기본 설정 |
| 내 계정 <sub>설정</sub>     |                          |               |        |                 |     |          |      |     |      | 로그아웃                |
| 설정                     | 사용자 상서                   | 정보            |        |                 |     |          |      |     |      |                     |
| 알림 기본 설정               |                          | * 01= 1       | ost    |                 |     |          |      |     |      |                     |
| 보안 및 다단계 인증 3          |                          | 해를 .<br>*성 [· | (R     |                 |     |          |      |     |      |                     |
|                        |                          |               |        |                 |     |          |      |     |      |                     |
| 다단계 인증                 |                          |               |        |                 |     |          |      |     |      |                     |
|                        |                          |               |        |                 |     |          |      |     |      |                     |
| ● 지급 변경의 경우(법안         | ! 또는 송금처 변<br>과 되고 변경 요즘 | 경 시 필<br>-    | 띨수)    |                 |     |          |      |     |      |                     |
| ○ 계상 액세스(로그인)          | 꽃 시급 면경 모두               | Ē             |        |                 |     |          |      |     |      |                     |
| 인증 앱을                  | 통해                       |               |        |                 |     |          |      |     |      |                     |
| 휴대전화 앱                 | <br>스토어에서 사용             | 용할 수          | 있는 인증  | 앱을 시            | 용하서 | <u>요</u> |      |     |      |                     |
| ○ 기본                   |                          |               |        |                 |     |          |      |     |      |                     |
|                        |                          |               |        |                 |     |          |      |     |      |                     |
| 문자 메세                  | 지를 통해                    |               |        |                 |     |          |      |     |      |                     |
| ✓ 전화번호에 -              | 문자 메시지로 ?                | 전송된           | 코드를 사용 | <u></u><br>통하세요 | 2.  |          |      |     |      |                     |
| <ul> <li>기본</li> </ul> |                          |               |        |                 |     |          |      |     |      |                     |
| +821051                | 4 휴대폰 번                  | 호 변경          | ð      |                 |     |          |      |     |      |                     |
|                        |                          |               |        |                 |     |          |      |     |      |                     |
| 복구 코드 표시               | 복구 코드 지                  | 대생성           |        |                 |     |          |      |     |      |                     |

결제방법추가를 클릭하면 아래 화면이 보입니다.

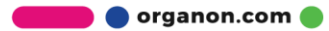

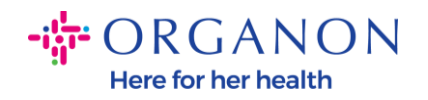

|                    | 대금을 어떻게 수령하고 싶<br>모든 방법 은행 송금 수표 신<br>Organon은(는) 신용 카드, 은행 송금, 수표 | <mark>분으신가요?</mark><br>18 카드<br>결제를 선호합니다.    |                              | ④ 결제 방법 추가                                                           | × |
|--------------------|--------------------------------------------------------------------|-----------------------------------------------|------------------------------|----------------------------------------------------------------------|---|
| ►                  | 현재 수<br>공개 프로필에서 얻은 일부 정보를 자동으로 3                                  | 선택하신 사항에 유효함<br><sup>배웠습니다.</sup><br>비즈니스 위치가 | 한 계정이 없습니다<br>어디입니까?         | 구<br>                                                                | × |
| a                  | Coupa에서 비즈니스 상세정보를<br>고객 및 잠재 고객을 통해 최상의                           | 설정하면 고객의 인보이스<br>결과를 얻으려면 최대한 많               | - 발행과 결제 요구시<br>않은 정보를 기입하십. | 항을 충족할 수 있습니다. 기존<br>시오.                                             |   |
| ea:<br>Idri<br>Iea | * 법인체 이름<br>* 국가/지역                                                |                                               | ~                            | 비즈니스가 위치한 지역 정부 부처와<br>국가/지역에 등록된 비즈니스의 공식<br>이름입니다.<br><b>취소 계속</b> |   |

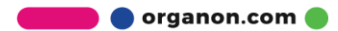

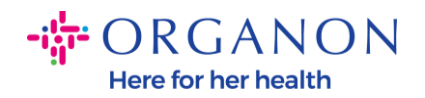

| ~                  | 공개 프로필에서 얻은 일부 정보를 자동으                 | 로 채웠습니다.                       |                           |            |                                             |   | X |
|--------------------|----------------------------------------|--------------------------------|---------------------------|------------|---------------------------------------------|---|---|
| 선택                 |                                        | 7 E                            | ት 정보                      |            |                                             | × | I |
| AN                 |                                        | 1 2                            |                           |            |                                             |   |   |
| Pa                 | Coupa에서 비즈니스 상세정보<br>고객 및 잠재 고객을 통해 최상 | 를 설정하면 고객의 인보<br>의 결과를 얻으려면 최대 | .이스 발행과 결제<br>한 많은 정보를 기입 | 요구,<br>]하십 | 사항을 충족할 수 있습니다. 기존<br>십시오.                  |   |   |
| lea:<br>ddn<br>Lea | * 법인체 이름<br>* 국가/지역                    | 한국오가논<br>대한민국                  | ~                         |            | 특정 국가/지역에서 비즈니스를 수행<br>하려면 귀하의 회사에 대한 특정 정보 |   |   |
|                    | *회사 유형                                 | Inc.                           |                           |            | 가 인보이스에 포함되어 있어야 합니<br>다.                   |   | l |
| * <del>\</del>     |                                        |                                |                           | _          | 취소 저장 및 계속                                  |   |   |

어떤 고객이 이 정보를 보길 원합니까? 는 Organon을 선택합니다.

| 고객에게 귀하의 조직에 관하여 알려주십시오. |
|--------------------------|
| 1 2 3 4                  |
| 어떤 고객이 이 정보를 보길 원합니까?    |
| □ 모두<br>✔ Organon        |

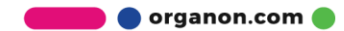

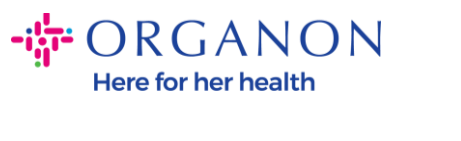

| 인보이스 발송지 주 | 소가 무엇입니까?                           |   |                                             |
|------------|-------------------------------------|---|---------------------------------------------|
| * 주소 라인 1  |                                     | Đ |                                             |
| * 구/군/시    |                                     |   | 인보이스 발행 요청됨                                 |
| 시/도        | 입션 선택 ▼                             | ) | 법인체가 등록된 주소를 입력하십시<br>오. 이 주소로 정부 문서를 받습니다. |
| * 우편번호     |                                     |   | 0                                           |
| 국가/지역      | 대한민국                                |   |                                             |
|            | ☑ 송금처에 이 주소 사용 🚺<br>☑ 이 발송지 주소 사용 🪺 |   |                                             |

## \*VAT ID 에는 사업자등록번호를 입력합니다.

| 납세 ID가 무엇입니             | 까? 🕡             |          |
|-------------------------|------------------|----------|
| 국가/지역<br>* VAT ID       | 대한민국 🗸           | <b>x</b> |
|                         | □ 사업자등록번호가 없습니다. |          |
|                         | 다른 납세 ID 추가      |          |
| 기타                      |                  |          |
| 인보이스 발송지 코드<br>기본 설정 언어 | 한국어 🗸            |          |

🗾 🔵 organon.com 🌒

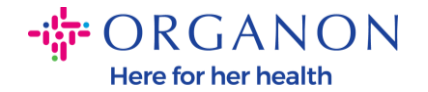

8. 그리고 마지막에 저장 및 계속을 클릭하십시오.

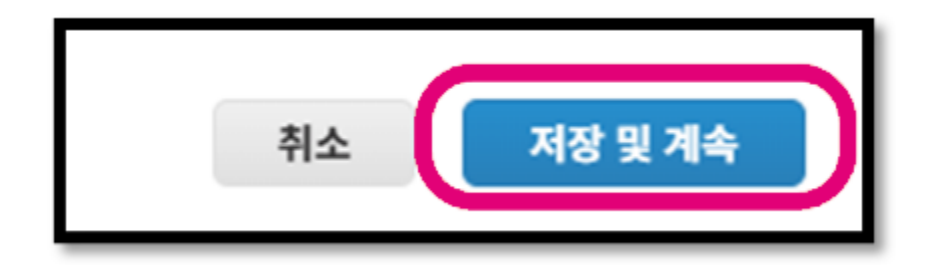

9. 그런 다음 아래 화면이 나타나면 은행 계좌를 선택하십시오.

| 지불받기를 원하는 곳이 어디입니까?                                                                                          |    |         |
|----------------------------------------------------------------------------------------------------|----|---------|
| 1 2 3 4                                                                                                    |    |         |
| * 결제 유형 주소<br>주소<br>주소<br>주소가<br>은행계좌<br>가상카드<br>구고 러알 + street 1<br>구/군/시 London<br>우편번호 112233<br>국가/지역 영국 |    |         |
|                                                                                                    | 취소 | 저장 및 계속 |

**10.** 그런 다음 선택한 은행 계좌 국가/지역에 따라 다른 아래 필드에 데이터를 입력해야 합니다.

×

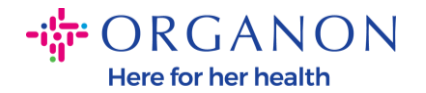

| *결제 유형 은행 계좌 🔹   | <ul> <li></li> </ul>            |   |
|------------------|---------------------------------|---|
| 은행 계정 상세 정보는 무엇  | 입니까? 🕧                          |   |
| 은행 계좌 국가/지역:     | 대한민국 🗸                          | ] |
| 은행 계좌 통화:        | KRW 🗸                           | ] |
| 수취인 이름:          | *필수입력                           | ] |
| 은행 이름:           | *필수입력                           | ] |
| 계좌 번호:           | *필수입력                           | 0 |
| 계좌 번호 확인:        | *필수입력                           | ] |
| IBAN:            |                                 | 0 |
| IBAN 확인:         |                                 |   |
| 은행 고유(은행 코드) 번호: | Bank Code 🖌 *필수입력               | 0 |
| SWIFT/BIC 코드:    |                                 | 0 |
|                  | □ 내 은행에 BIC 코드가 없습니다            |   |
| 지점 코드:           |                                 | ] |
| 은행 계좌 유형:        | Business 🗸                      | ] |
| 지원 문서            | Choose Files No file chosen     |   |
| 이메일 주소           | yourcompany@domain.com          | 0 |
| 송금처 연락처가 누구입니까   | ▶? (선택 사항)                      |   |
| 송금처 주소가 무엇입니까?   |                                 |   |
| 주소 라인            | 1 Jong-ro 1-gil Jongno District |   |

한국은 Bank Code 가 필수 입력 값입니다. 아래 테이블을 참고하여 해당하는 은행의 Bank Code를 기입합니다.

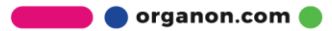

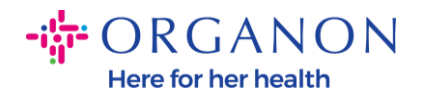

| 코드  | 은행명        | 코드  | 은행명        | 코드  | 은행명      |
|-----|------------|-----|------------|-----|----------|
| 002 | KDB 산업은행   | 032 | 부산은행       | 060 | BOA      |
| 003 | ⊮к 기업은행    | 034 | 광주은행       | 061 | 비엔피피고바은행 |
| 004 | KB 국민은행    | 035 | 제주은행       | 064 | 산립조합중앙회  |
| 005 | 하나은행       | 037 | 전북은행       | 071 | 우체국      |
| 007 | 수협은행/수협중앙회 | 039 | 경남은행       | 081 | 하나은행     |
| 011 | NH 농협은행    | 045 | 도금읰매사      | 088 | 신한은행     |
| 012 | 농협중앙회      | 048 | 신협중앙회      | 089 | 트뱅이ೕ     |
| 020 | 우리은행       | 050 | 상호저축은행     | 090 | 키카오뱅크    |
| 023 | SC 제일은행    | 054 | HSBC 은행    | 092 | 토스뱅크     |
| 027 | 한국씨티은행     | 055 | 도이치은행      |     |          |
| 031 | DGB 대구은행   | 057 | 제이다 가고고피에지 |     |          |

미국에 대한 이 특정 사례의 경우 필드는 다음과 같습니다.

- 수취인 이름
- 은행 이름
- 계좌 번호
- 계좌 번호 확인
- ACH 라우팅 번호(은행 국가가 **미국**인 경우)

- \_

- 전신 송금 번호(은행 국가가 미국인 경우) \_

- SWIFT/BIC 코드 또는 내 은행에 BIC 코드가 없습니다.

- \_
- 11. 다시 말하지만, 이 섹션에서 작업을 마치면 저장 및 계속을 클릭하십시오.

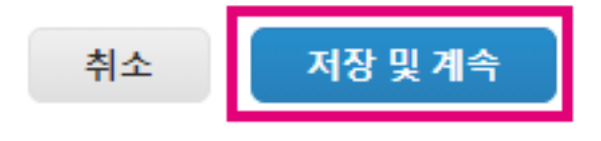

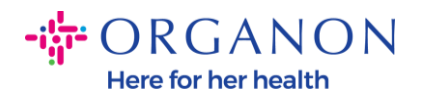

## **12.** 다음을 클릭합니다.

|                                               |                                                               | 불받기를 원하는 :                                            | 곳이 어디입 <mark>니</mark> 까?                    |              |
|-----------------------------------------------|---------------------------------------------------------------|-------------------------------------------------------|---------------------------------------------|--------------|
|                                               |                                                               | 1 2 3                                                 |                                             |              |
| 고객<br>십시                                      | 백은 결제 방법으로 인보이스의 금액을 <sup>:</sup><br>시오. 추가할 곳이 없으면 '다음'을 클릭리 | 결제할 수 있습니다. '결제 방법 추<br>가십시오.                         | 가'를 클릭하여 위치를 더 추가하                          | 결제 방법 추가     |
| 결제 <b>5</b>                                   | 방법 이름                                                         | 송금처 주소                                                | 상태                                          |              |
| 은행 7<br>Bank<br>New A<br>12345                | 계좌<br>: test<br>Account<br>56<br>LL12                         | street 1<br>London<br>112233<br>영국                    | 활성                                          | 관리           |
| 완료를                                           | 클릭합니다.                                                        |                                                       |                                             |              |
|                                               |                                                               | 상품 발송지가 (                                             | 어디입니까?                                      | 5            |
|                                               |                                                               | 상품 발송지가 (<br>1 2 3                                    | 어디입니까?<br>4                                 | 2            |
| 많 원<br>다.                                     | 은 국가/지역에서 법인체가 등록되어 있.                                        | 상품 발송지가 (<br>1 2 3<br>는 곳과 배송지가 다른 경우 인보이             | 어디입니까?<br>4<br>1스에 다른 배송 상세 정보를 포함해야 합니     | 발송지 추가       |
| 많은<br>다.<br>제목                                | 은 국가/지역에서 법인체가 등록되어 있.                                        | 상품 발송지가 (<br>1 2 3<br>는 곳과 배송지가 다른 경우 인보이<br>상태       | 어 디 입 니 까?<br>4<br>I스에 다른 배송 상세 정보를 포함해야 합니 | 발송지 추가       |
| 많음<br>다.<br>제목<br>stree<br>Lond<br>1122<br>영국 | 은 국가/지역에서 법인체가 등록되어 있-<br>-<br>et 1<br>don<br>233             | 상품 발송지가 (<br>1 2 3<br>는 곳과 배송지가 다른 경우 인보이<br>상태<br>활성 | 어디입니까?<br>4<br>I스에 다른 배송 상세 정보를 포함해야 합니     | 발송지 추가<br>관리 |

### 14. 지금 추가를 클릭합니다.

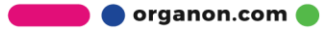

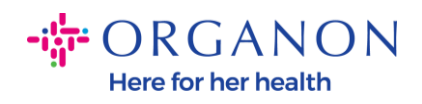

| 설정 완료                        |        | ~     |
|------------------------------|--------|-------|
| 1234                         |        |       |
| 고객 프로필에 지금 송금처 주소를 추가하시겠습니까? |        |       |
|                              | 나중에 추가 | 지금 추가 |

**15.** 그 후에는 이 정보가 비즈니스 파트너 데이터 양식(BPDF)에 표시되며 제출하기 전에 검토할 수 있습니다.

| ·송금처 주소                                                       |
|---------------------------------------------------------------|
| 새 규정 준수 인보이스 양식을 작성하거나 기존 송금처 주소를 선택하여 하나 이상의 송금처 주소를 추가하십시오. |
| 송금처 추가                                                        |
| *송금 주소                                                        |
|                                                               |
|                                                               |
| Remit-To Address                                              |
|                                                               |
| 위치 코드                                                         |
|                                                               |
|                                                               |
| 주소 이름                                                         |
|                                                               |
|                                                               |

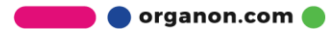

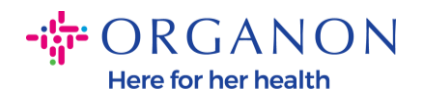

| Bank Account Details |   | ] |
|----------------------|---|---|
|                      |   |   |
| *은행 국가/지역            |   |   |
| 대한민국                 | ~ |   |
|                      |   |   |
| *계정 통화               |   |   |
| KRW                  | ~ |   |
|                      |   |   |
| * 수혜자 이름             |   |   |
| TEST KR              |   |   |
|                      |   |   |
| *은행 이름               |   |   |
| 신한은행                 |   |   |
|                      |   |   |
| *은행계정번호              | _ |   |
| ********284          |   |   |
|                      |   |   |

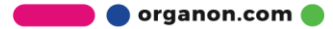

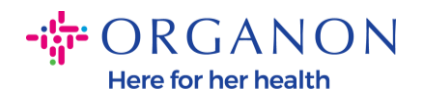

| 은행 번호         |   |
|---------------|---|
|               | 1 |
| IBAN 번호       |   |
|               | 0 |
| SWIFT 코드(BIC) |   |
|               | 1 |
| 계정 유형         |   |
|               |   |
| 은행 코드         |   |
| 088           | i |

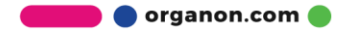

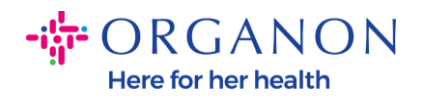

| 은행 고유 번호                   |   |
|----------------------------|---|
|                            | 0 |
|                            |   |
| BSB                        |   |
|                            | 0 |
|                            |   |
| Transit/Institution Number |   |
|                            | 0 |
|                            |   |
| IFSC                       |   |
|                            | 0 |
|                            |   |
| 정렬 코드                      |   |
|                            | 0 |
|                            |   |
| 활성                         |   |
| 활성                         | ~ |
|                            |   |
|                            |   |

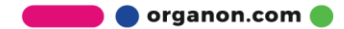

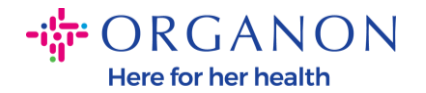

| Bank's Address |  |
|----------------|--|
| 으해 조소          |  |
|                |  |
| 은행 도시          |  |
|                |  |
| 은행 시/도 또는 지역   |  |
|                |  |
| 은행 우편 번호       |  |
|                |  |

**16.** 증빙 서류 섹션에서 증빙 서류를 첨부할 수 있습니다. 이는 세금/VAT 및/또는 은행 세부 정보를 확인하기 위한 것일 수 있습니다.

TAX/VAT의 경우 VAT/TAX 인증서로 충분하거나 W9 양식(미국만 해당)으로 충분하지만 은행 세부 정보의 경우 은행에서 발행한 은행 증명서만 사용할 수 있습니다. (은행 편지 또는 증명서, 지점 스탬프 또는 은행 편지지).

한국은 Supporting Documents – 추가를 클릭하여 1) 사업자등록증 2) 통장사본 을 필수로 첨부합니다.

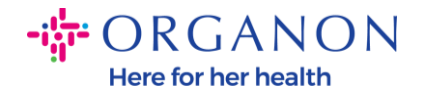

| 첨부    | S | upporting   | g Documents |
|-------|---|-------------|-------------|
| 추가 파일 |   | 첨부<br>추가 파일 |             |
|       |   |             |             |

17. BPDF 하단에서 옵션을 선택하고 승인을 위해 제출을 클릭해야 합니다. 이 버튼을 클릭하지 않으면 오가논은 처리할 어떤 것도 받지 못합니다. Organon이 위에서 명시한 비즈니스 파트너 행동 강령 및 공급업체 기대치에 동의하는지 확인해야 합니다.

\* By checking this box, I have read, understand, and agree to abide by the Business Partner Code of Conduct and Supplier Expectations above set forth by Organon

Our Commitment to Privacy - Organon Privacy

거부 저장

승인받기 위해 제출

**18.** 양식을 작성하여 제출하면 Organon은 정보를 검토하고 그에 따라 양식을 승인합니다.

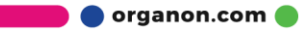

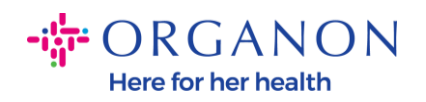

**19.** 추가 지원이 필요한 경우 현지 Organon 담당자에게 문의하십시오.

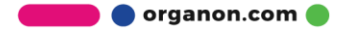